# Rs-Pi-4 USB hub & 23s17x2 User Manual

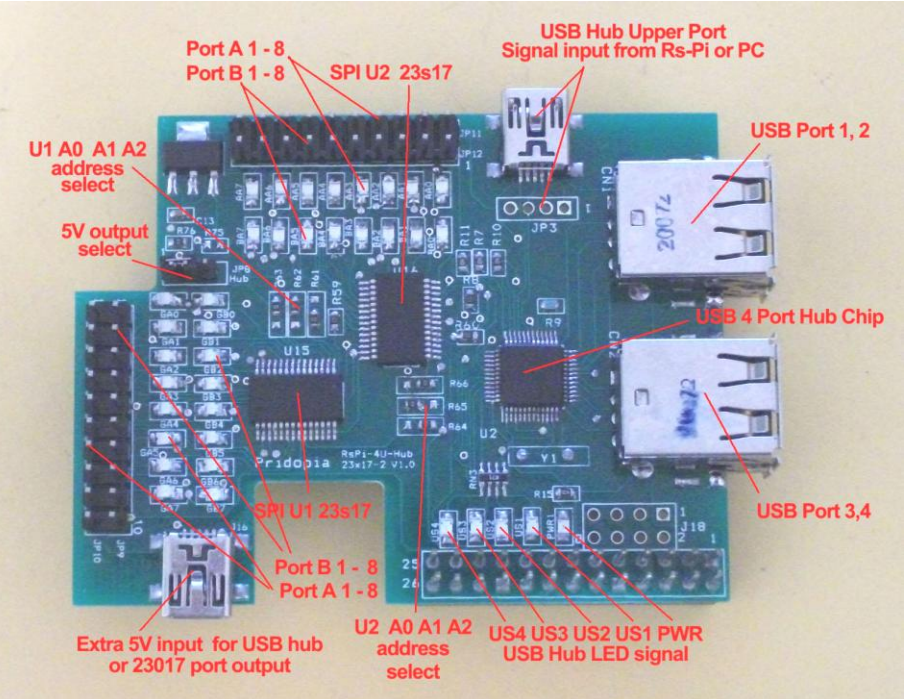

J16 Mini USB 5V input
J18 Rs-Pi V2 GPIO output
JP10 GA0 ~ GA7, GND, Vcc U15 Port A
JP9 GB0 ~ GB7, GND,Vcc U15 Port B
JP11 AA0 ~ AA7, GND,Vcc U16 Port A
JP12 BA0 ~ BA7,GND,Vcc U16 Port B
7 R61,R62,R63 ( for U13 Address select A0,A1,A2 )
R64,R65,R66 ( for U14 Address select A0,A1,A2)
U15 (000) 23s17 -1 Port A,B
U16 (001) 23s17-2 Port A,B
JP8 Power input select (J16) for USB hub or GPIO output to PIN 10
J18 for RS-Pi V2 GPIO connector (got 4 more GPIO pin)

#### Enable USB hub function.

\* use the Mini USB to USB cable we provide plug in one of the Raspberry Pi USB port to this 4 Port USB hub board Mini USB connector upper of the JP3

### Install python and run the test program

Download test program on our web site 23s17-cs0.py http://www.pridopia.co.uk/pi-23s17-2-lp.html

# sudo apt-get install python-dev

# wget http://www.pridopia.co.uk/pi-pgm/RPi.GPIO-0.4.1a.tar.gz

# gunzip RPi.GPIO-0.4.1a.tar.gz

# tar -xvf RPi.GPIO-0-4-1a.tar

# cd RPi.GPIO-0-4-1a

# sudo python setup.py install

# sudo python 23s17-cs0.py

Install piface software test U1 (address 000) I/O Detail information <u>http://piface.openlx.org.uk/174770794</u> Java program information <u>http://www.savagehomeautomation.com/projects/raspberry-pi-</u> programming-pi-face-with-java-pi4j.html

#### Always enabling SPI

To always enable the SPI driver:

- After logging in, edit /etc/modprobe.d/raspi-blacklist.conf sudo nano etc/modprobe.d/raspi-blacklist.conf
- Insert a # at the start of the line containing blacklist spi-bcm2708 #blacklist spi-bcm2708

To install and setup the software, ensure your Pi can access the Internet and type:

sudo apt-get update

sudo apt-get install -y python-dev python-gtk2-dev git pushd ~/ git clone https://github.com/thomasmacpherson/piface.git pushd piface/python sudo python setup.py install popd sudo piface/scripts/spidev-setup popd

The software will complete installing in a few minutes.

Reboot your Pi by typing:

sudo reboot

## Testing

After installing the software and restarting, login and startx.

Start the PiFace emulator by typing in a terminal:

piface/scripts/piface-emulator

A0, A1, A2 address \* right side GND low - 0 \* left side Vcc High - 1

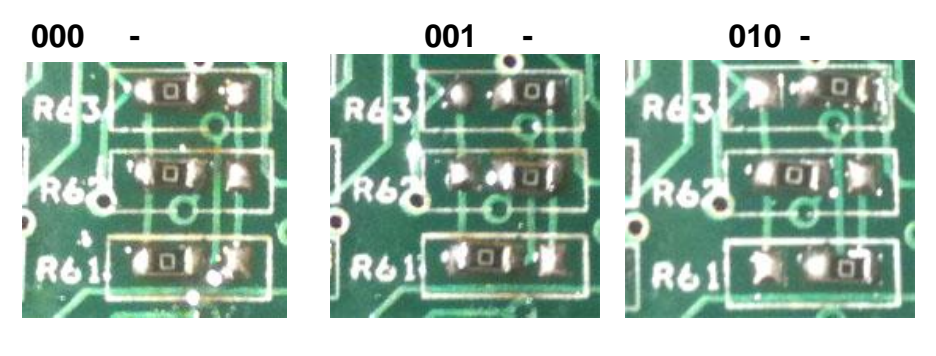

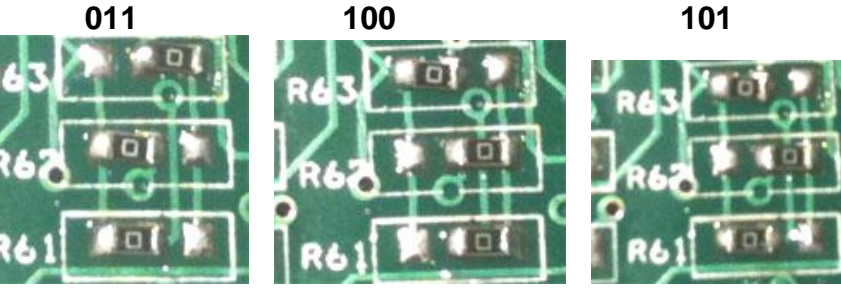

110

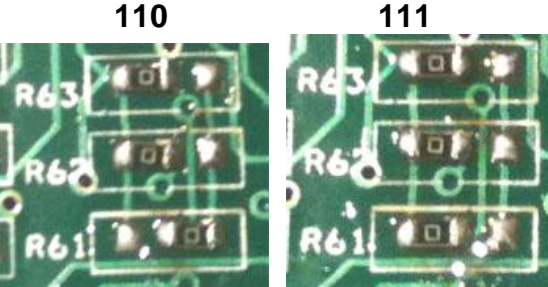